## SPC Wi-Fi MacOS

- 1. Click the Wi-Fi icon in the menu bar
- 2. Select SPCnet
- 3. Enter your MySPC username (not the full email address) as the **Account Name** and your MySPC password in the **Password** field.
- 4. Leave Identity as none and select OK

| Select a certificate or enter a name a<br>network "SPCnet" | and password for |
|------------------------------------------------------------|------------------|
| Identity                                                   | None 🗘           |
| Account Name                                               | 1                |
| Password                                                   |                  |
| Remember this information                                  |                  |
|                                                            |                  |
|                                                            | Cancel OK        |
| CDOs at Canallas ant                                       |                  |

5. When asked to verify certificate select Continue

|   | Verify Certificate                                                                                                    |              |  |
|---|----------------------------------------------------------------------------------------------------|--------------|--|
|   | Authenticating to network "SPCnet"<br>Before authenticating to server "CloudPath-Prod.southplainscollege.edu", you should<br>examine the server's certificate to ensure that it is appropriate for this network. |              |  |
|   | To view the certificate, click 'Show C                                                                                                    | ertificate'. |  |
| ? | Show Certificate                                                                                                    | Cancel       |  |

6. The Mac will need to make changes to the system to accept the certificate. You will need to enter your.computer password or fingerprint if set up. Similar to the screenshot below.

| eaptIstrust                                                   |
|---------------------------------------------------------------|
| You are making changes to your<br>Certificate Trust Settings. |
| Touch ID or enter your password to allow this.                |
| Use Password                                                  |
| Cancel                                                        |

7. You should now be connected!